# KAGAWA UNIVERSITY Skills Laboratory 予約システムご利用マニュアル ver 1.0

#### 目次 ———

| 予約について ・・・・・・・・・・・・・・・・・・・・・・・・・・・・・・・・・・・・              | 1  |
|----------------------------------------------------------|----|
| ユーザーログイン ・・・・・・・・・・・・・・・・・・・・・・・・・・・・・・・・・・・・            | 2  |
| 設備(部屋)・シミュレータ機器予約方法 ・・・・・・・・・・・・・・・・・・・・・・・・・・・・・・・・・・・・ | 3  |
| マイページ ・・・・・・・・・・・・・・・・・・・・・・・・・・・・・・・・・・・・               | 10 |

スキルスラボは、香川大学医学部および医学部附属病院に所属していない医療従事者の方々(以下、「学外の方」という)もご利用可能です。 初めて利用される学外の方は、ホームページ、利用の手引きページの「ユーザー登録」をお願いいたします。

#### 事務取扱

スキルスラボの使用に際して不明な点があれば、地域医療教育支援センターにお問い合わせください。

直通電話番号 (087)891-2489 内線2203 事務取扱時間 午前9時~午後17時(平日)

#### 予約に関する注意点

- 予約の際は必ず予約タイプをお選びください。
- 複数日予約が可能ですが、使用目的が異なる場合は、個別に予約を行ってください。

| <ul> <li>(例) 部屋Aを講演会で9月1日に使用する、</li> <li>シミュレータ機器Bをトレーニング目的で9月2日に使用する場合</li> <li>↓</li> <li>予約①:部屋A 9月1日予約</li> <li>予約完了</li> <li>↓</li> <li>予約②:シミュレータ機器B 9月2日予約</li> <li>予約完了</li> </ul> | <ul> <li>(例) 部屋Aを定例会で9月1日、15日、30日に使用する場合         <ul> <li>↓</li> <li>予約①:部屋A 9月1日、15日、30日予約</li> <li>予約完了</li> </ul> </li> </ul> |
|----------------------------------------------------------------------------------------------------|----------------------------------------------------------------------------------------------------|
|----------------------------------------------------------------------------------------------------|----------------------------------------------------------------------------------------------------|

• 予約申し込み履歴はマイページよりご確認いただけます。

ユーザーログイン

- 1. 香川大学スキルスラボラトリー予約システムへアクセスします。
- 2. 画面右上にあるメニューの【ログイン】をクリックし、ログイン画面へ移動します。

| Skills L | aboratory    |          |             | <b>Q</b><br>ゲスト様   マイページ   ログイン |
|----------|--------------|----------|-------------|---------------------------------|
| 部屋を探す    | シミュレーター機器を探す | 書類ダウンロード | 予約システムの利用申請 |                                 |
|          |              |          |             |                                 |

3. 予約システムにユーザー登録されているメールアドレスとパスワードを入力し、ログインしてください。

(ユーザー登録がお済みでない方は、ホームページ、利用の手引きページの「ユーザー登録」より登録申請を行ってください。)

| メールアドレス         |      |  |
|-----------------|------|--|
| パスワード           |      |  |
| □ ログイン情報を記憶     |      |  |
| ログイン            |      |  |
| パスワードをお忘れの方はこちら | <br> |  |

予約の流れは以下の通りです。

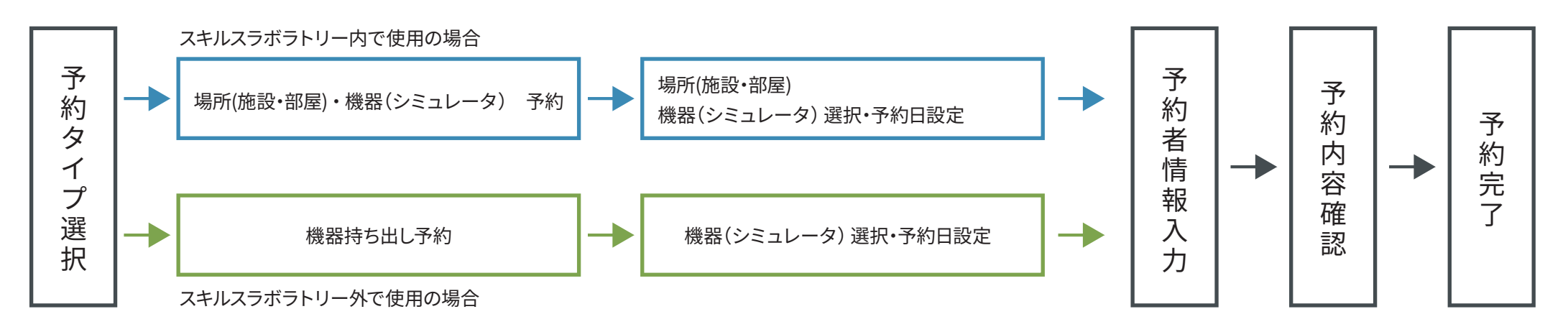

ユーザーログインすると、右図の予約タイプを選択する画面が表示されます。
 スキルスラボラトリー内で使用する場合は【場所(施設・部屋)・機器(シミュレーター)予約】を、
 スキルスラボラトリー外部へ持ち出して使用される場合は【機器持ち出し予約】をクリックしてください。

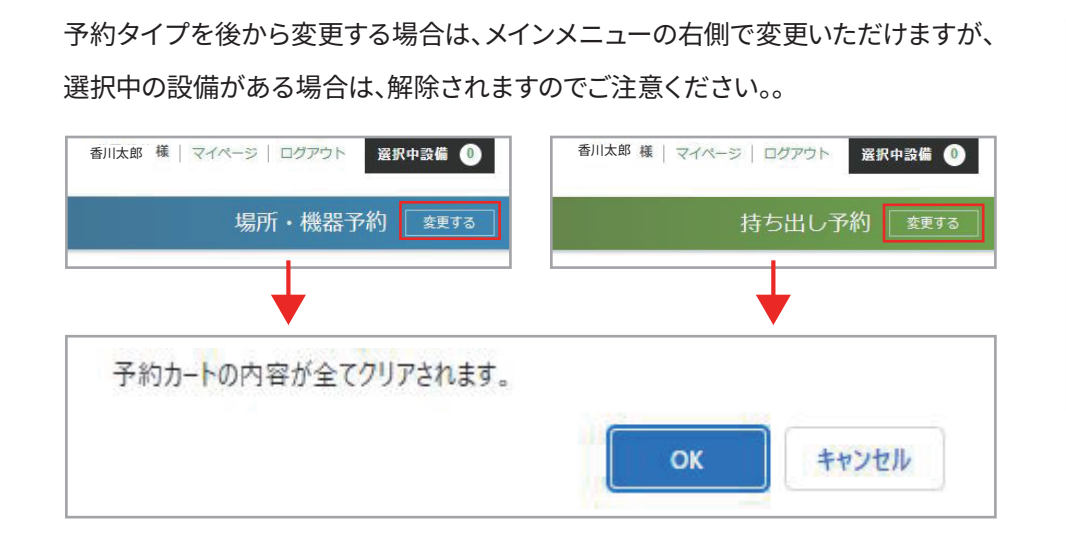

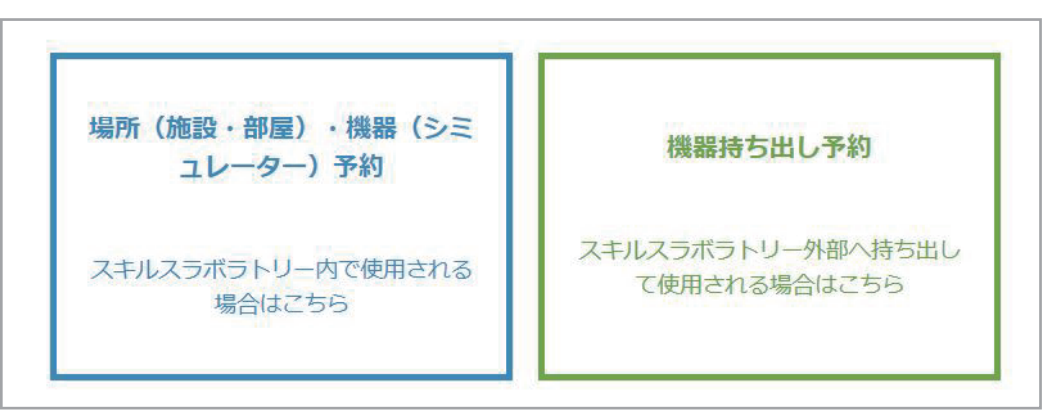

予約タイプを選択すると、場所(施設・部屋)・機器(シミュレーター)一覧が表示されます。
 予約したい場所・機器を選択してください。

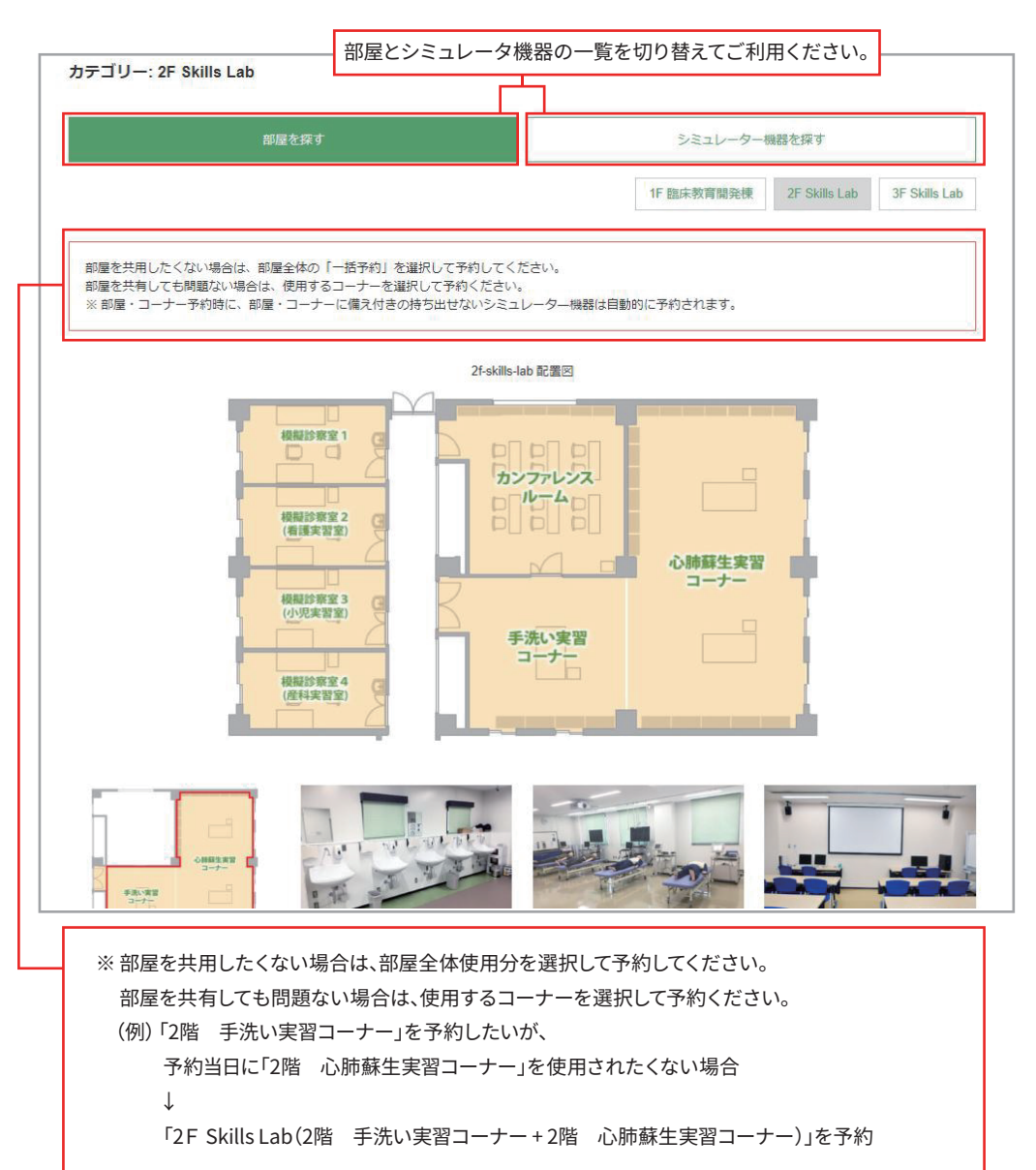

#### 【選択中設備】をクリックすると、予約選択中の設備を確認いただけます。

香川太郎 様 | マイページ | ログアウト

選択中設備 🕕

| 部屋を探す シミュレーター機器を探す |                                                                       |                                      |                                    |   |  |  |
|--------------------|-----------------------------------------------------------------------|--------------------------------------|------------------------------------|---|--|--|
|                    |                                                                       | 検索                                   |                                    | ۷ |  |  |
|                    | 2F Skills Lab                                                         |                                      |                                    |   |  |  |
|                    | □2階 心肺蘇生実習コーナー<br>□2階 模擬診察室3(小児実習室)                                   | □ 2階 手洗い実習コーナー<br>□ 2階 模擬診察室4(産科実習室) | □2階 模擬診察室1                         |   |  |  |
|                    | 3F Skills Lab                                                         |                                      |                                    |   |  |  |
| 管・設置場所             | □3階 アドバンスルーム1                                                         | □3階アドバンスルーム1 i-Sim                   | □3階 アドバンスルーム1 LAP Menter・<br>ダヴィンチ |   |  |  |
| 配置図                | □3階 アドバンスルーム1 VIST                                                    | □3階アドバンスルーム1棚・その他                    | □3階 アドバンスルーム1 講義スペース②              |   |  |  |
|                    | <ul> <li>□3階アドバンスルーム1 講義スペース③<br/>(内視鏡関連)</li> <li>□3階 機材庫</li> </ul> | □3階 アドバンスルーム3                        | □3階 アドバンスルーム4                      |   |  |  |
|                    | サテライトルーム                                                              |                                      |                                    |   |  |  |
|                    | ロサテライトルーム                                                             |                                      |                                    |   |  |  |
|                    | □身体診察                                                                 | □小児科                                 | □看護                                |   |  |  |
| カテゴリー              | □救命・蘇生トレーニング                                                          | □検査                                  | □産婦人科                              |   |  |  |
|                    | □手術                                                                   | □臨床手技                                | □その他                               |   |  |  |
| キーワード              |                                                                       |                                      |                                    | 1 |  |  |
|                    |                                                                       | 検索全てクリア                              |                                    |   |  |  |

予約したいシミュレーター機器を検索いただけます。 保管場所や、カテゴリー、キーワードなどを設定し、【検索】をクリックしてください。 検索欄の下に、検索内容に一致したシミュレーター機器が表示されます。

場所(施設・部屋)・機器(シミュレーター)を選択すると、詳細説明、カレンダーが表示されます。
 詳細説明では、持ち出しが可能かどうか、どの施設(部屋)に保管・設置されているかなどが記載されています。
 持ち出し不可のシミュレータを予約する場合は保管・設置されている施設(部屋)が同時予約され、
 施設(部屋)を予約する場合は、その施設(部屋)にある持ち出し機器も同時予約されます。

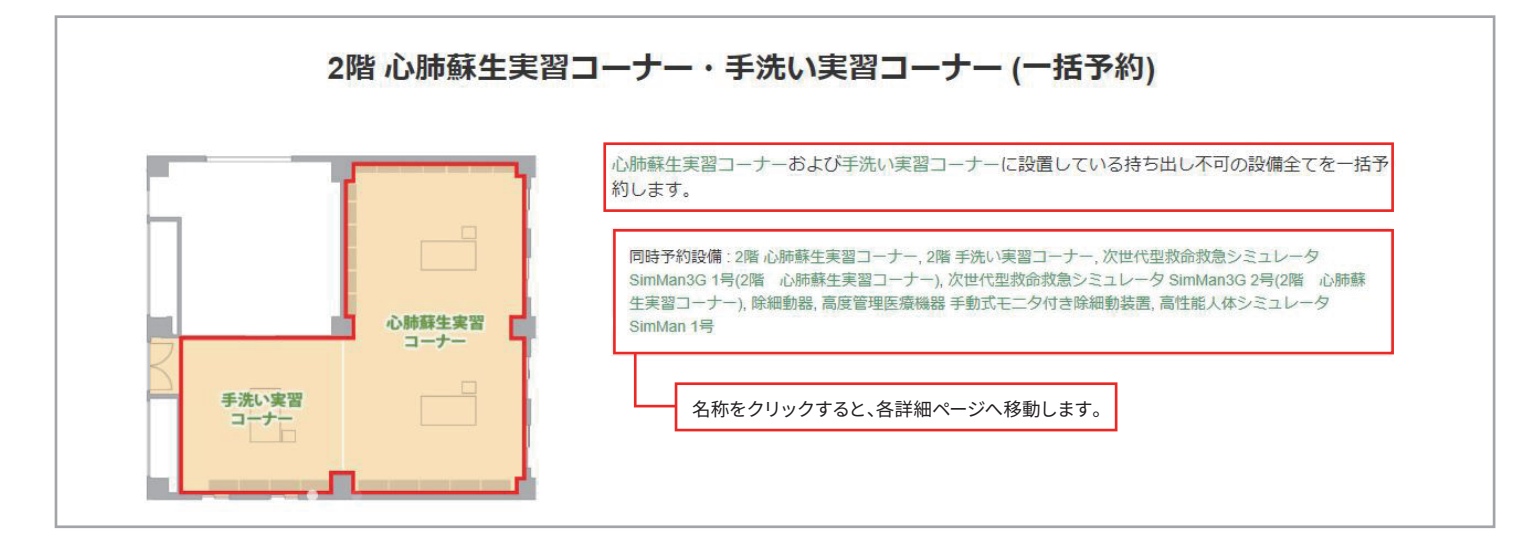

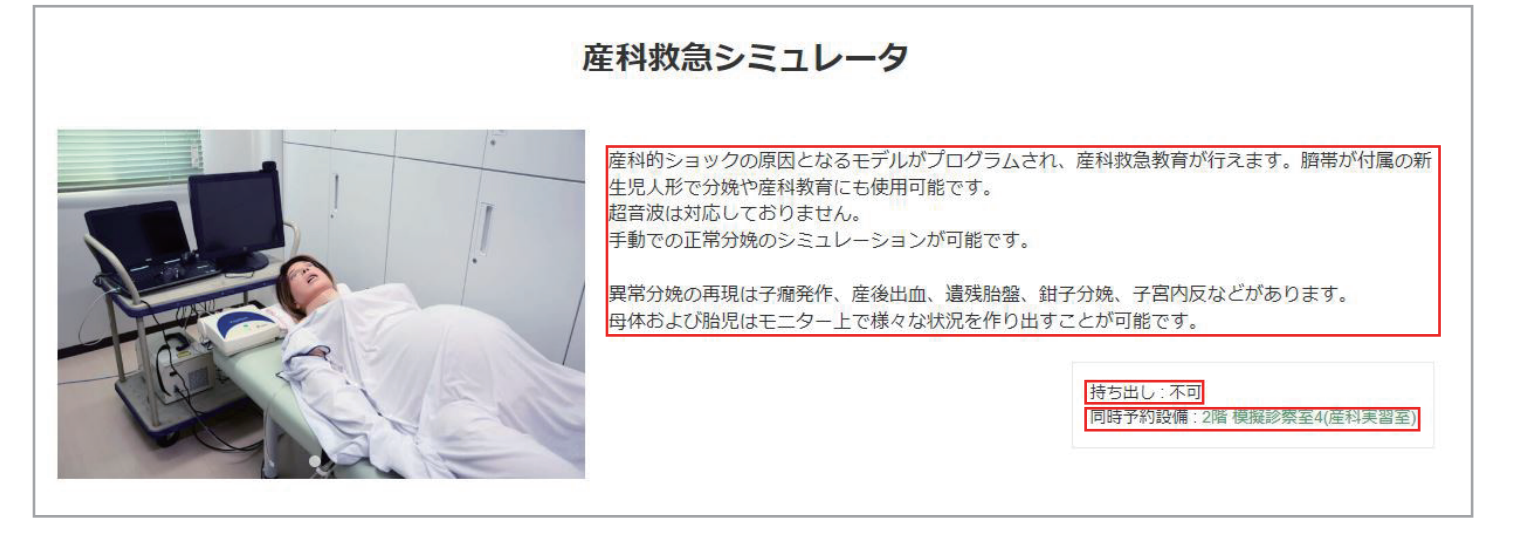

カレンダーの予約したい日をクリックすると、カレンダーの下の予約日時設定欄に反映されます。
 開始時間、終了時間をクリックし、複数個あるものは予約したい数を入力し、【この日時で予約する】をクリックしてください。
 カレンダの日付を複数日分クリックすると、予約日が追加され、複数予約いただけます。

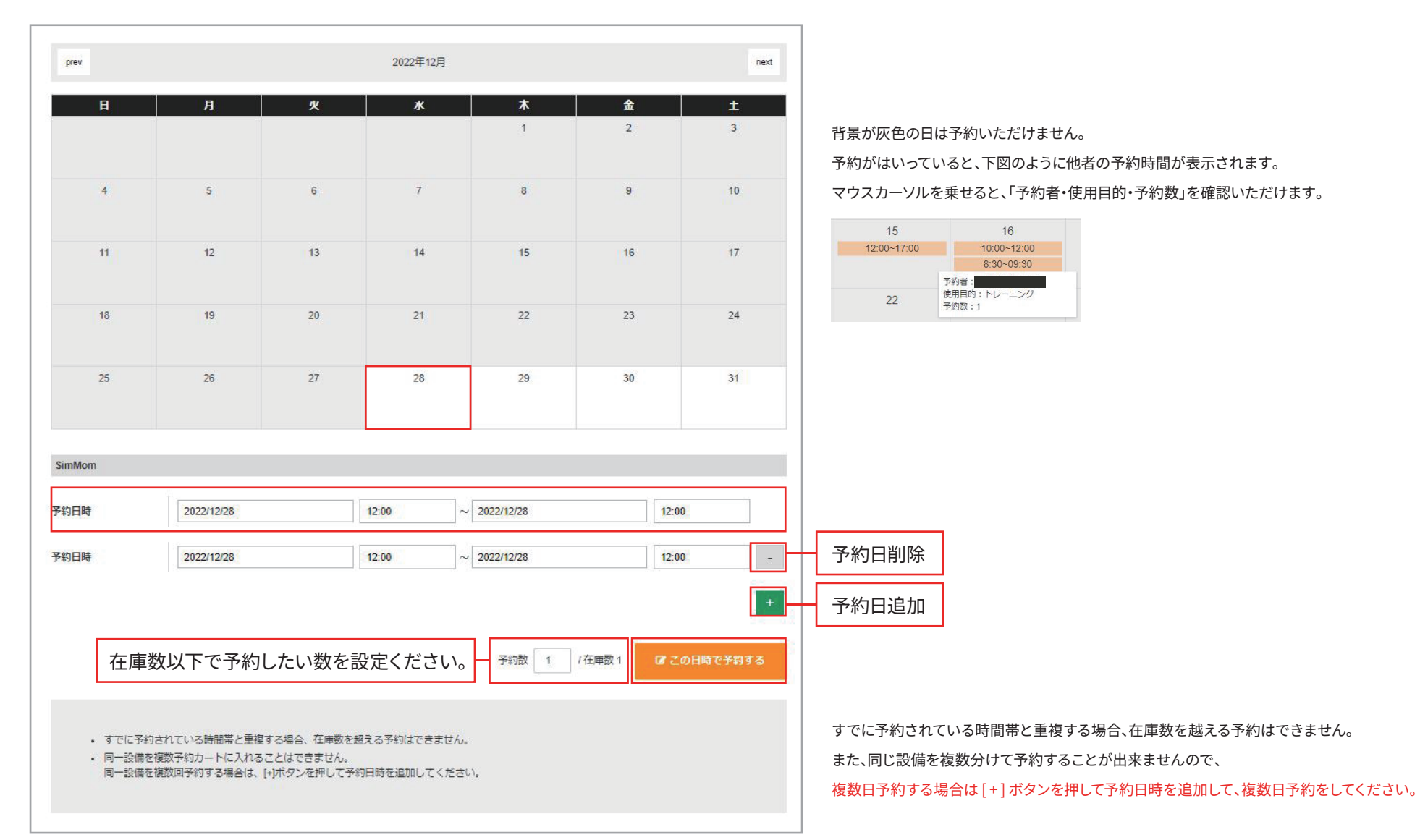

4. 予約日時を決めて【この日時で予約する】ボタンをクリックすると予約内容確認画面が表示されます。

予約する設備(施設・部屋)やシミュレータ機器、予約日時、数量に間違いがないかご確認ください。

修正・変更する場合は、該当設備を一度削除し、新しく予約設し直してください。問題がなければ、【予約者情報入力へ】をクリックしてください。

|    | 予約    | 的内容     | 予約者情報                                                         | 内容確                                  | <b>三刀</b><br>戸心 |      |                     |           |
|----|-------|---------|---------------------------------------------------------------|--------------------------------------|-----------------|------|---------------------|-----------|
| 予約 | 内容    | [       |                                                               |                                      |                 |      | 同時予約される設備がある場合、設備名箇 | 所に表記されます。 |
| No | 雨傍    | つ.供力    | 又約                                                            | <b>-</b> •+                          | 白               | 全て削除 | — 一括で削除する場合はこちら     |           |
| 1  |       |         | الا <del>م در</del><br>~ 2022/12/28 12:00<br>2022/12/28 12:00 | 2022/12/28 12:00<br>2022/12/28 12:00 | <u>奴里</u>       | 削除   | 個別で削除する場合はこちら       |           |
|    | 予約を続い | する方はこちら | 選ぶ 予約者情報入力へ                                                   | - 予約内容に問題                            | がなけれ            | ばこちら |                     |           |

#### 予約に関する注意点 ―

複数日予約が可能ですが、使用目的が異なる場合は、個別に予約を行ってください。

(例) 部屋Aを講演会で9月1日に使用する、 (例) 部屋Aを定例会で9月1日、15日、30日に使用する場合 シミュレータ機器Bをトレーニング目的で9月2日に使用する場合  $\downarrow$ 予約①:部屋A 9月1日、15日、30日予約  $\downarrow$ 予約①:部屋A 9月1日予約 予約完了 予約完了  $\downarrow$ 予約②:シミュレータ機器B 9月2日予約 予約完了

5. 予約者情報の入力画面では、ユーザー情報として登録されている内容が一部自動で反映されています。

編集が必要な場合は、内容を編集ください。各項目に入力いただけましたら、【内容確認へ】をクリックしてください。

| 予約内容                          | 予約者情報 内容確認                      |                                                                 |
|-------------------------------|---------------------------------|-----------------------------------------------------------------|
| 予約者情報                         |                                 |                                                                 |
|                               |                                 |                                                                 |
| *お名前                          | 姓     名       香川     太郎         | 赤枠は必須入力項目です。必ず入力してください。                                         |
|                               | 1999年1999年<br>                  |                                                                 |
| * / 川底                        | · 查川人子                          |                                                                 |
| *利田人物                         | 医師 0 名 研修医 0 名 学生 0             | 名                                                               |
| * TINI AN                     | 看護師 0 名 その他 0 名 合計 0            | 名                                                               |
| *使用目的                         | ○トレーニング ○クリクラ ○クリクラ2 ○講習会等 ○その他 |                                                                 |
| 講習会名 (その他:使用目<br>的をご入力ください) ※ |                                 | ※使用目的が「講習会等」、「その他」の方は、その下にある<br>【講習会名(その他:使用目的をご入力ください)】に講習会名か、 |
| 電話番号                          |                                 | 使用目的をご入力ください。                                                   |
| * メールアドレス                     | kagawa@gmail.com                |                                                                 |
| * メールアドレス (再入力)               | kagawa@gmail.com                |                                                                 |
|                               |                                 |                                                                 |
| 予約内容確認に戻る方はこち                 | ら 予約内容へ戻る 内容確認へ 入力内容に問題がなければ    | こちら                                                             |

- 6. 内容確認画面で問題がなければ、【予約を確定する】をクリックし、予約は完了です。
- 予約完了画面に「予約履歴(予約票)」ページへのリンクが表示されます。リンク先はマイページの予約履歴ですので、予約内容のご確認はマイページよりご確認ください。
   ご登録のメールアドレスへも、予約受付のメールを配信しておりますので、ご確認ください。

※持ち出し予約の場合は、メニュー「書類ダウンロード」から『スキルスラボラトリー外での機材使用申請書』、『スキルスラボラトリー利用報告書』を提出して下さい。

| 予約内容         | 予約                             | 者情報 內容確認                                                                   |    | 予約を受け付けました                                                               |
|--------------|--------------------------------|----------------------------------------------------------------------------|----|--------------------------------------------------------------------------|
| このページを表示したま: | ま、別ウィンドウで設備追加は行                | わないでください。                                                                  |    | ご予約ありがとうございます。<br>予約票ページURLをご登録メールアドレスへ送信いたしました<br>ご予約当日まで紛失しないよう保管ください。 |
| No. 画像       | 設備名                            | 予約日時                                                                       | 数量 | 予約履歴(予約票)はこちら                                                            |
| 1            | A<br>A<br>教教急シミュレータ<br>時予約<br> | 2022/12/28 12:00 ~ 2022/12/28 12:00<br>2022/12/28 12:00 ~ 2022/12/28 12:00 | 1  | 受け付けたご予約に関して変更・キャンセル等がある場合は、<br>地域医療教育支援センターまでご連絡ください。                   |
| -            | 2階 侯嫌診祭至4                      |                                                                            |    | その他にご不明点がございましたら、                                                        |
| 約者情報         |                                |                                                                            |    | 下記までお問い合わせください。                                                          |
| お名前          | 香川太郎様                          |                                                                            |    | 香川大学医学部付属病院 スキルスラボラトリー                                                   |
| 所属           | 香川大学                           |                                                                            |    |                                                                          |
| 使用目的         | トレーニング                         |                                                                            |    | 〒761-0793 香川県木田郡三木町大字池戸1750-1                                            |
| 講習会名(その他)    |                                |                                                                            |    | TEL:087-891-2489(内線2203)                                                 |
| 使用場所         |                                |                                                                            |    | FAX: 087-891-2254                                                        |
| 電話番号         |                                |                                                                            |    | E-mail : chce-m@kagawa-u.ac.jp                                           |
| メールアドレス      | kagawa@gmail.com               |                                                                            |    |                                                                          |
|              |                                |                                                                            |    | トップページへ戻ろ                                                                |

画面右上のメニューにある「マイページ」より、登録されているユーザー情報の確認・変更や、過去の予約履歴をご確認いただけます。

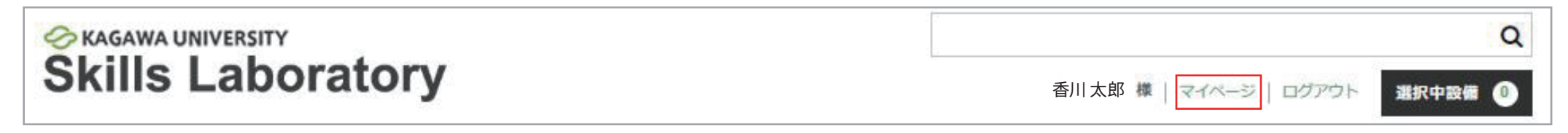

| 会員番号     | 1003             | 入会日                     | 2022年8月31日                    |          |
|----------|------------------|-------------------------|-------------------------------|----------|
| お名前      | 香川太郎 様           | メールアドレス                 | kagawa@gmail.com              |          |
| 701+ - > | ユーザー情報の編集に       | にちら ユーザー情報編集 ✔          | ログアウト                         |          |
| が利キヤン    | セル申請             |                         |                               |          |
|          | 3                | P約済み設備をキャンセルするには、こ      | ちらから申請してください。                 |          |
|          |                  | キャンセルフォ                 | ーム 予約をキャンセルする場合は、こちらよりフォームのより | 申請してください |
|          | み履歴              | 号ごとの予約した【設備(施設・部屋)やシミュ」 | -ータ機器】、【予約日時】、【数量】をご確認いただけます。 |          |
| 約申し辺     |                  |                         |                               |          |
| 約申し辺     | 予約番号             |                         | 予約申込日                         |          |
| 約申し辺     | 予約番号<br>00001061 |                         | 予約申込日<br>2022年12月22日          |          |